Access Student Information in PowerSchool through the Parent Portal

Bland County Public Schools provides access to your student's current grades and attendance through the internet. This information will be provided through a program called "PowerSchool". To access the portal you will need an account through which you may view all students for whom you have legal and parental rights. If you have already created a single sign-on account, you do not need to create another. In order to create the account please contact your child's school to receive the Parent/Guardian Access ID & Password. Once you have this information follow the steps outlined below.

Parent/ Guardian Accounts - To set up your single sign-on account for all your students.

- 1. Please go to the PowerSchool website location at https://blandcounty.powerschool.com/public/home.html
- 2. Click Create Account (not "Sign In").
- 3. Fill in the information required at the top of the screen.
- 4. Create your own User Name and Password (this information will be used to "Sign In" to the PowerSchool Parent Portal).
- 5. Fill in your student's name, all students may be added here (bottom half of screen).
- 6. Fill in the Access ID and Access Password for student(s).
- 7. Select relationship to student (e.g mother, father, etc).
- 8. Click Enter

PowerSchool Mobile apps include an app for both android and iOS devices. The mobile apps may be downloaded from the Apple App Store or the Google Play Store. A four-character District code must be entered on the sign in screen to point the mobile apps to the PowerSchool mobile services. The District Code for Bland County Public Schools is **GQJD**. This code also appears on the lower right portion of the navigation menu of the PowerSchool Parent Portal online.

If you have internet access at home, you can view the information on your student at any time. Please keep your passwords confidential so only you can access the information.

If you have any questions or need help, please contact your child school or click the following link to PowerSchool Parent Information or for more help & screenshots please open the file PowerSchool Parent Portal.

https://www.powerschool.com/parent-student-resource-center/

To add a new student to your existing account:

- 1. Select "Account Preferences"
- 2. Select "Students" tab
- 3. Select "Add"
- 4. Enter student information
- 5. Student name: First and Last name of student (i.e. James Smith)
- 6. Access ID (provided by school district)
- 7. Access Password (provided by school district)
- 8. Relationship to student
- 9. Click Submit